# W9894

# Fisher Price

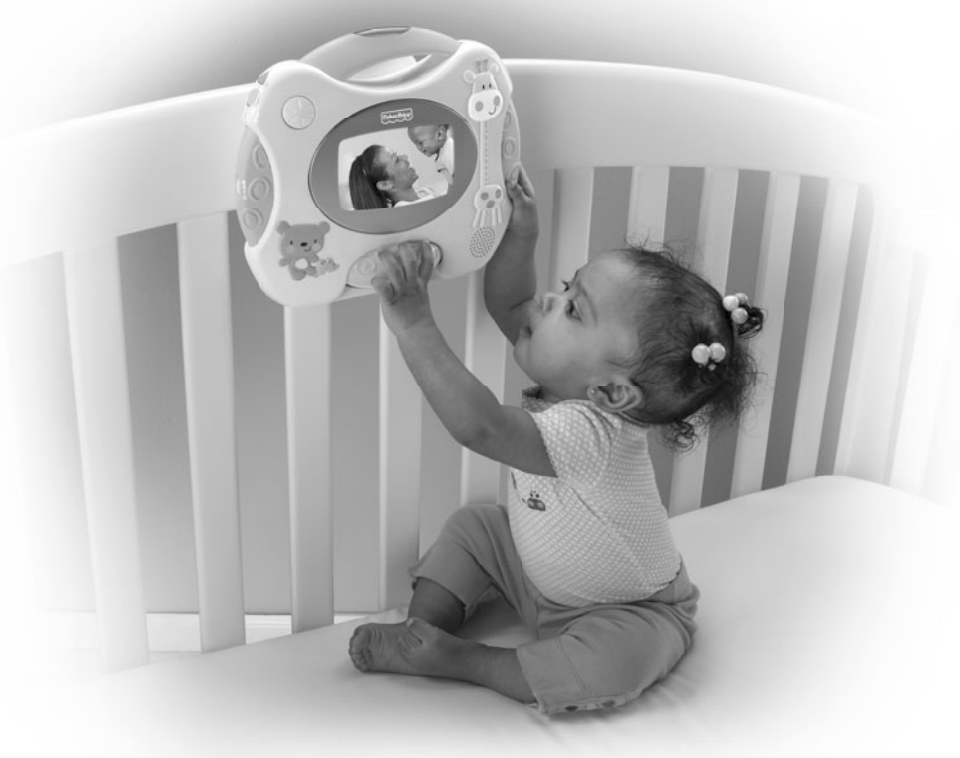

Please keep this instruction sheet for future reference, as it contains important information.

Requires two "D" batteries (included) for soother operation and two "AAA" (LR03) **alkaline** batteries (not included) for remote operation. The soother batteries included are for demonstration purposes only. Adult assembly is required for crib attachment and battery installation. Tool required: Phillips screwdriver (not included).

# fisher-price.com

# **Consumer Information**

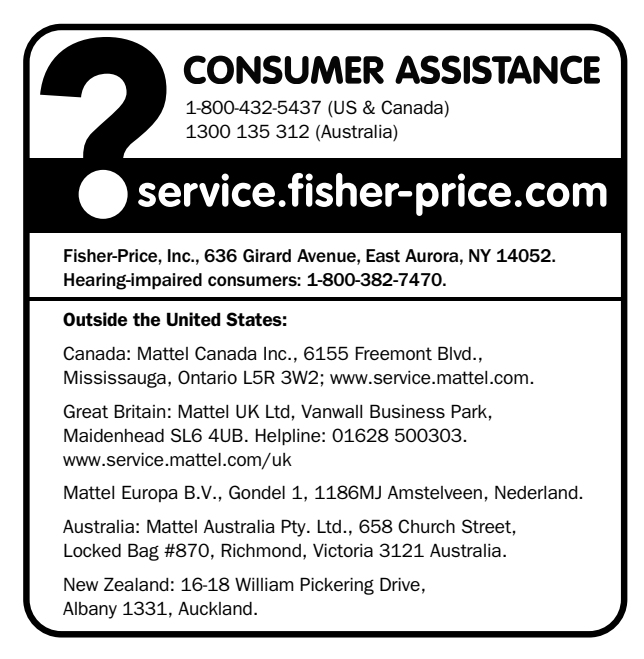

#### Care

- Wipe this toy with a clean, damp cloth. Do not immerse.
- This toy has no consumer serviceable parts. Do not take apart.

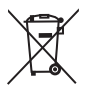

• Protect the environment by not disposing of this product with household waste (2002/96/EC). Check your local authority for recycling advice and facilities.

### Soother Battery Replacement

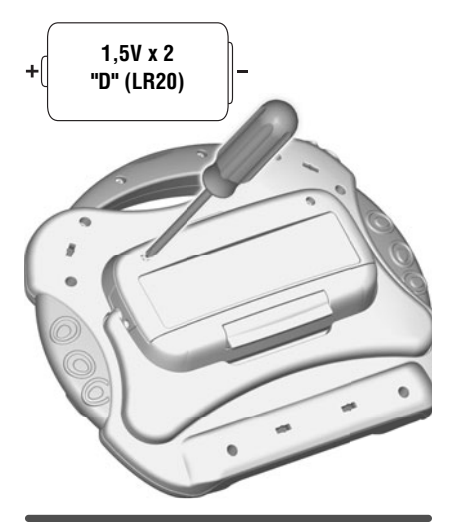

For best performance, we recommend replacing the batteries that came with the soother with two, new "D" (LR20) alkaline batteries.

- Locate the battery compartment on the back of the soother.
- Loosen the screws in the battery compartment door with a Phillips screwdriver and remove the door.
- Remove the exhausted batteries and dispose of them properly.
- Insert two, new "D" (LR20) alkaline batteries.
- Replace the battery compartment door and tighten the screws. Do not over-tighten.
- If the soother begins to operate erratically, you may need to reset the electronics. Turn the power dial off and then back on.

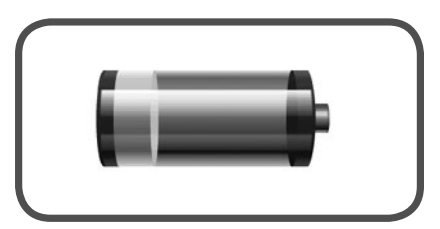

• A low battery indicator will appear on screen when there is approximately 30% of battery power left, and again when battery power is below 10%.

 When you see the low battery indicator on the screen, it's time for an adult to change the batteries.
 IMPORTANT! Under normal use conditions, the batteries in the soother will require replacement more often than the batteries in the remote.

### Remote Battery Installation

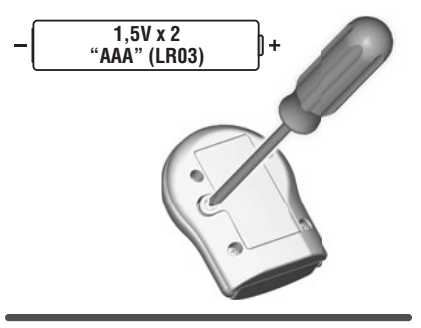

- Locate the battery compartment on the back of the remote.
- Loosen the screw in the battery compartment door with a Phillips screwdriver and remove the door.
- Insert two "AAA" (LR03) alkaline batteries.
- Replace the battery compartment door and tighten the screw. Do not over-tighten.
- If the remote begins to operate erratically, you may need to reset the electronics. Remove the batteries and reinstall them.

### Battery Safety Information

In exceptional circumstances, batteries may leak fluids that can cause a chemical burn injury or ruin your product. To avoid battery leakage:

- Do not mix old and new batteries or batteries of different types: alkaline, standard (carbon-zinc) or rechargeable (nickel-cadmium).
- Insert batteries as indicated inside the battery compartment.
- Remove batteries during long periods of non-use. Always remove exhausted batteries from the product. Dispose of batteries safely. Do not dispose of product in a fire. The batteries inside may explode or leak.
- Never short-circuit the battery terminals.
- Use only batteries of the same or equivalent type, as recommended.
- Do not charge non-rechargeable batteries.
- Remove rechargeable batteries from the product before charging.
- If removable, rechargeable batteries are used, they are only to be charged under adult supervision.

# **Crib Attachment**

### A WARNING

#### Prevent Entanglement Injury

This product may not attach to all crib designs. Do not add additional strings or straps to attach to a crib or playpen. Use only the crib connector.

**IMPORTANT!** Always attach with all provided fasteners tightly to a crib according to the instructions. Do not add additional strings or straps to attach to a crib. Check frequently.

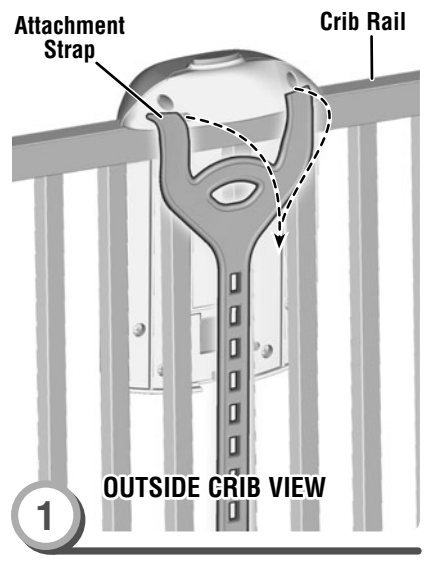

- Position the crib connector inside the crib.
- Wrap the attachment strap around the top of the crib rail.

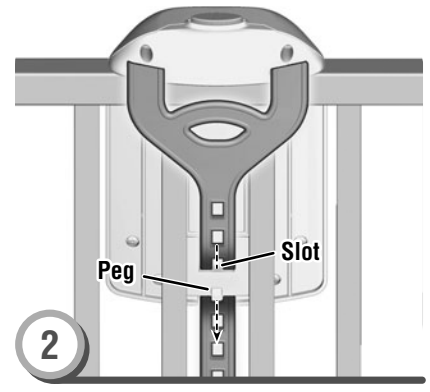

• Slide the end of the attachment strap through the slot on the back of the crib connector.

• Pull the end of the attachment strap up and fasten the strap slot onto the peg on the back of the crib connector. **Note:** The crib connector should be snug against the crib rail and spindles. Use the strap slot that provides the tightest fit.

### **Crib Attachment**

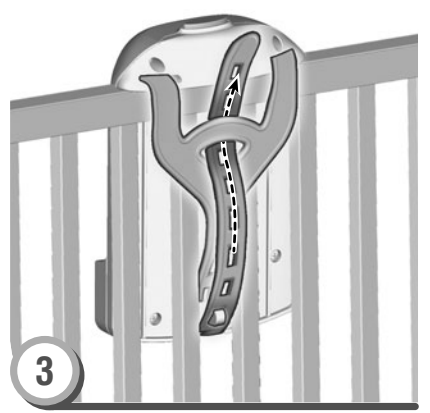

• If you have excess strap, slide the free end of the attachment strap under the slot at the top of the attachment strap.

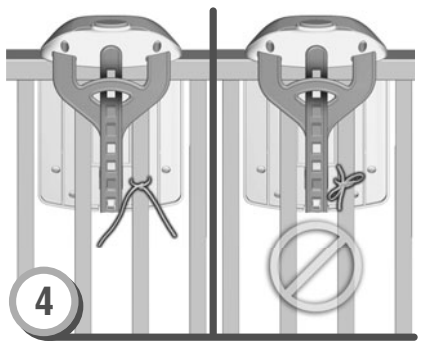

• Tie the strings to a crib spindle. **Note:** It is better to tie the strings in a knot than a bow, since a bow may be easily untied.

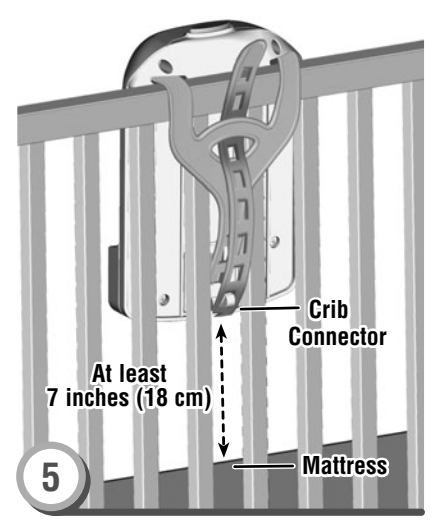

- Make sure the distance between the bottom of the crib connector and the crib mattress is at least 7 inches (18 cm).
- If the distance is less than 7 inches (18 cm), readjust the attachment strap to lift the crib connector; or lower the crib mattress.

### **Crib Attachment**

### **Remote Use**

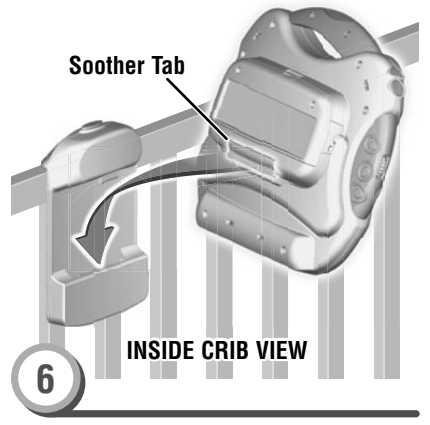

• At an angle, fit the tab on the back of the soother into the slot in the crib connector.

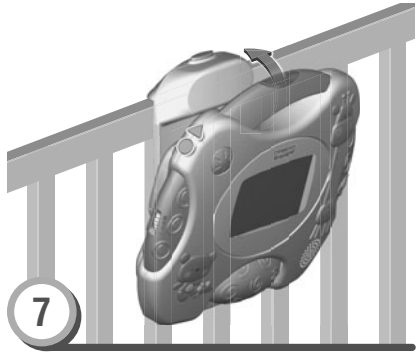

• Push the top of the soother to "snap" in place.

Soother Receiver

- Make sure there is a clear path between the remote and the soother.
- Point the end of the remote toward the soother receiver and press the button.

#### Notes:

- You can use the remote to "wake up" the soother from "sleep" mode (for up to 10 hours of inactivity).
- In the unlikely event that use of the remote interferes with normal use of other remote controlled equipment, such as televisions and stereos, or use of other electronic or battery powered appliances interfere with operation of the soother, do not use both at the same time.
- You may notice a loss of range between the remote and the soother when using in bright or flourescent light. For best performance, avoid using the remote in areas of bright light. Move the soother, or reduce the amount of light to improve performance.

### Lots of Music & Fun Sounds!

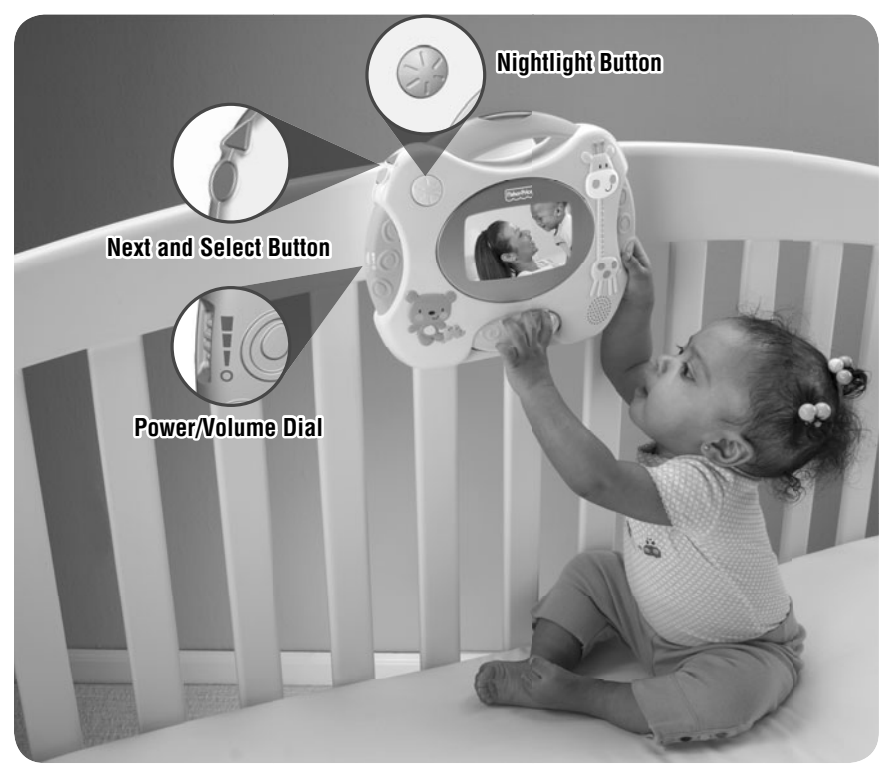

- Rotate the power/volume dial to turn the soother ON and select a volume level. When you are finished playing with this toy, rotate the power/ volume dial OFF **O**.
- Press the nightlight button 🏶 to turn the nightlight ON.
- Press the next button **b** to change the nightlight image.

*Hint:* You can also change the nightlight image in the Advanced Settings menu. See the *Advanced Settings* section for more information.

• Press the nightlight button again to turn the nightlight OFF.

# Main Menu

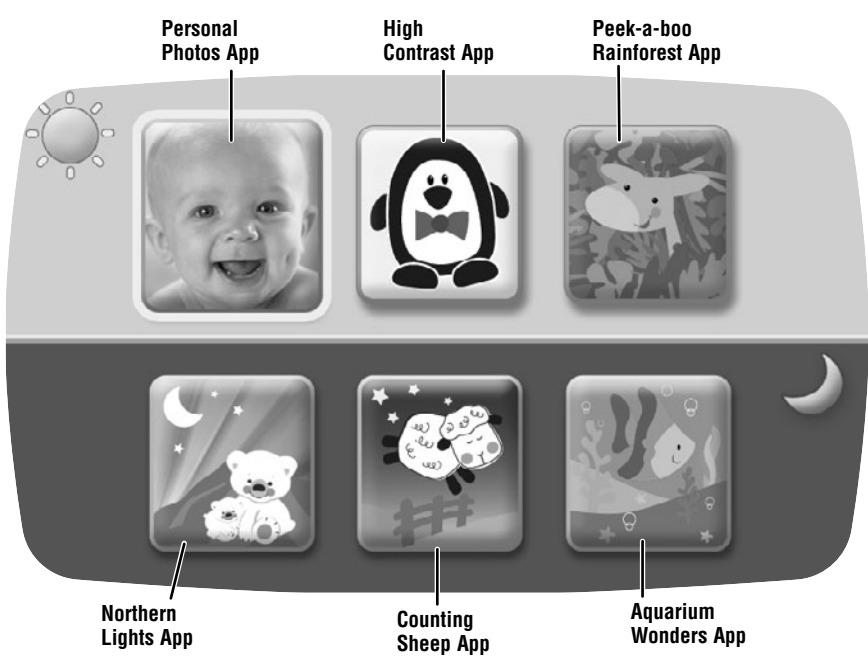

 From the main menu, press the next button ▶ to scroll to the desired app. Then press the select button ● to open the app menu.

#### 💓 3 Entertaining Apps!

**Personal Photos** - Allows you to upload your own photos for baby to watch!

High Contrast - Watch black and white images to enhance baby's visual skills

**Peek-a-boo Rainforest** - Baby is surprised by animal friends!

3 Soothing Apps!

**Northern Lights** - Watch sleepy time lights and snuggly animals.

**Counting Sheep** - Baby can count the sheep on screen.

**Aquarium Wonders** - Watch your ocean friends and listen to soothing sounds.

# **Advanced Settings**

# The soother comes ready to use! Or, you can customize each app using advanced settings.

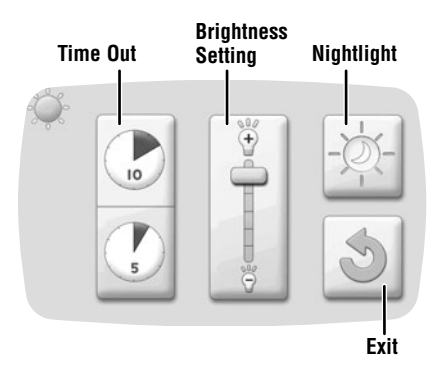

The image above shows the advanced settings menu for the entertaining apps. The advanced settings menu for the soothing apps has a darker background and moon in the upper left corner.

- From an app menu, press the next button ▶ to scroll to the advanced settings menu .
   Press the select button ● to open the advanced settings menu.
- Use the next button ▶ to scroll through settings: Time Out, Brightness, or Nightlight. Press the select button ● to choose a setting.

#### Time Out

- Choose a **10 minute** or **5 minute** time out for entertaining apps.
- Choose **20 minute** or **10 minute** time out for soothing apps.
- The soother will time out after 5, 10 or 20 minutes of inactivity, depending on the duration you chose, and go into "sleep" mode. Press the next button ▶, select button or spin the roller to "wake up" the product.

#### Brightness

• Press the select button 
to adjust the brightness up or down.

# **Advanced Settings**

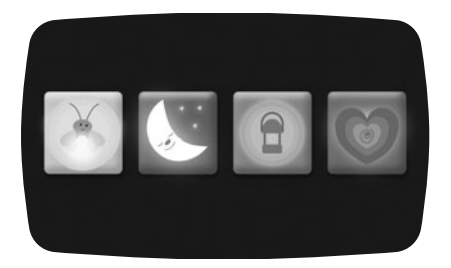

#### Nightlight

 Press the next button ▶ to scroll through nightlight images. Press the select button ● to to choose an image.

Note: The nightlight image you select will apply to all apps. You can also change a night image by pressing the next button ▶ while the nightlight in on.

• When finished, press the next button ► to go to the exit icon . Press the select button ● to close the advanced settings menu.

### **Personal Photos**

#### Play a photo slide show for baby!

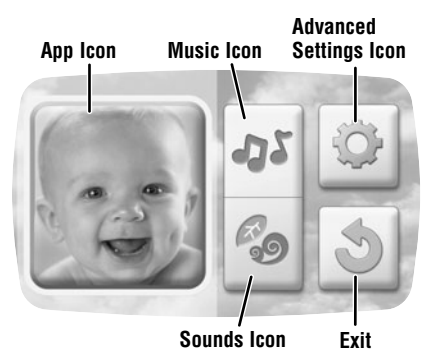

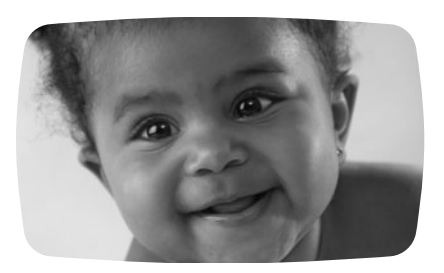

- Press the next button ▶ to scroll to the music or sounds icon. Press the select button ● to make a selection.
- Press the next button ▶ to scroll to the app icon .

- Press the select button lacksquare to start the Personal Photos app.
- Baby can watch a photo slide show while listening to fun tunes and sounds.

**Note:** You can insert a SD card (not included) with your own personal photos into the soother. Please see the **SD Card Installation** section.

- Spin the roller for more sounds!
- Press the select button to return to the main menu or press the next button ▶ to go directly to the next app.

# **High Contrast**

#### Black and white images enhance visual skills

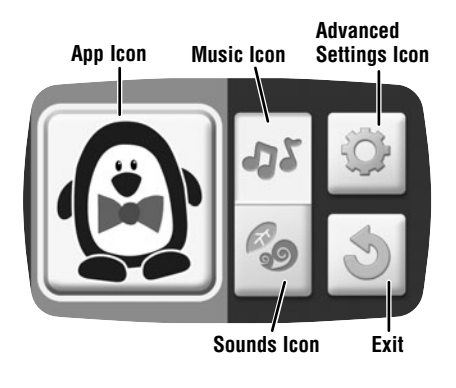

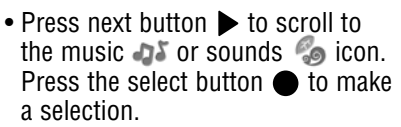

 Press the next button ▶ to scroll to the app icon .

- Press the select button 
  to start the High Contrast app.
- Baby can watch images move across the screen while listening to sounds!
- Spin the roller to change the image and hear more sounds!
- Press the select button to return to the main menu or press the next button ▶ to go directly to the next app.

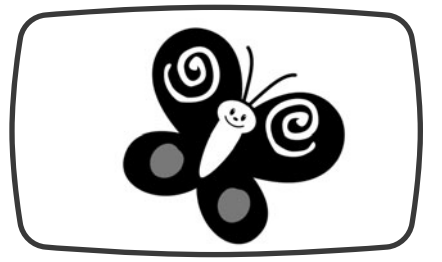

### Peek-a-boo Rainforest

#### Lots of animal friends and surprises

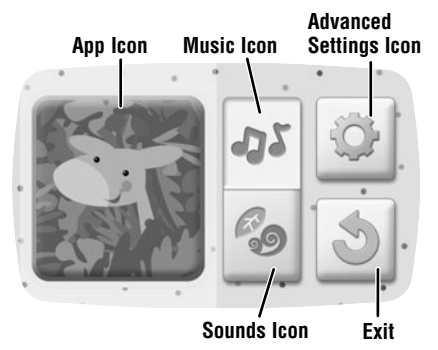

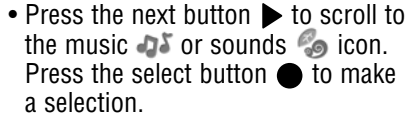

• Press the next button ▶ to scroll to the app icon .

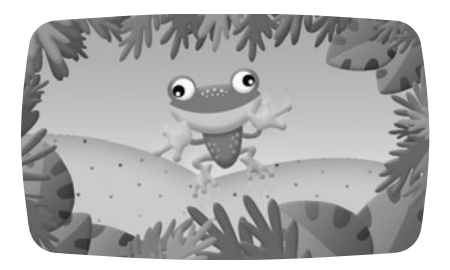

- Press the select button 
  to start the Peek-a-boo Rainforest app.
- Baby can watch animals appear on screen and make fun sounds.
- Spin the roller to change the rainforest animals and sounds!
- Press the select button to return to the main menu or press the next button ▶ to go directly to the next app.

# **Northern Lights**

#### Sleepy time lights and snuggles

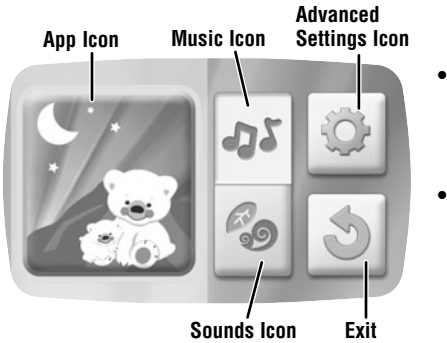

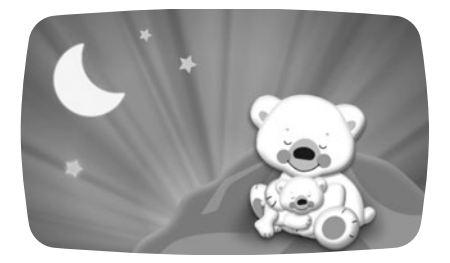

 Press the next button ▶ to scroll to the music ↓ or sounds icon.
 Press the select button ● to make a selection.

 Press the next button ▶ to scroll to the app icon .

- Press the select button 
  to start the Northern Lights app.
- Baby can watch images on the screen while listening to soothing tunes.
- Spin the roller to hear more sounds!
- Press the select button to return to the main menu or press the next button ▶ to go directly to the next app.

# **Counting Sheep**

#### Baby gets sleepy counting the sheep go by

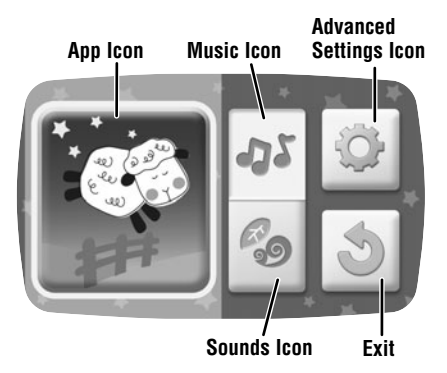

- Press the next button ▶ to scroll to the music as or sounds icon. Press the select button ● to make a selection.
- Press the next button ▶ to scroll to the app icon .

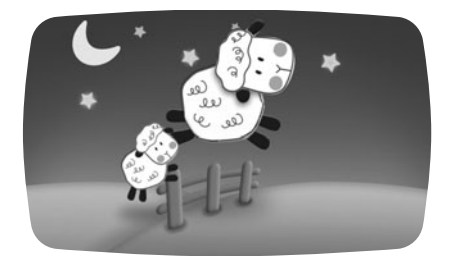

- Press the select button 
  to start the Counting Sheep app.
- Baby can watch images on the screen while listening to soothing tunes.
- Spin the roller to hear more sounds!
- Press the select button to return to the main menu or press the next button ▶ to go directly to the next app.

# **Aquarium Wonders**

#### Ocean friends mesmerize baby

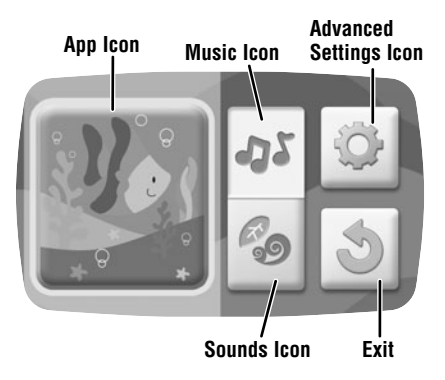

- Press the next button ▶ to scroll to the music as or sounds icon. Press the select button ● to make a selection.
- Press the next button ▶ to scroll to the app icon .

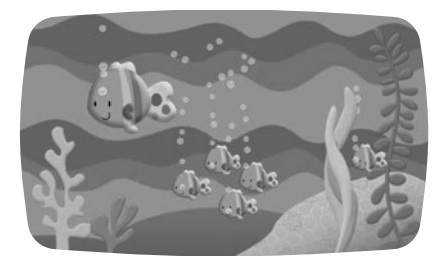

- Press the select button lacksquare to start the Aquarium Wonders app.
- Baby can watch images on the screen while listening to soothing tunes.
- Spin the roller to hear more sounds!
- Press the select button to return to the main menu or press the next button ▶ to go directly to the next app.

# **SD Card Installation**

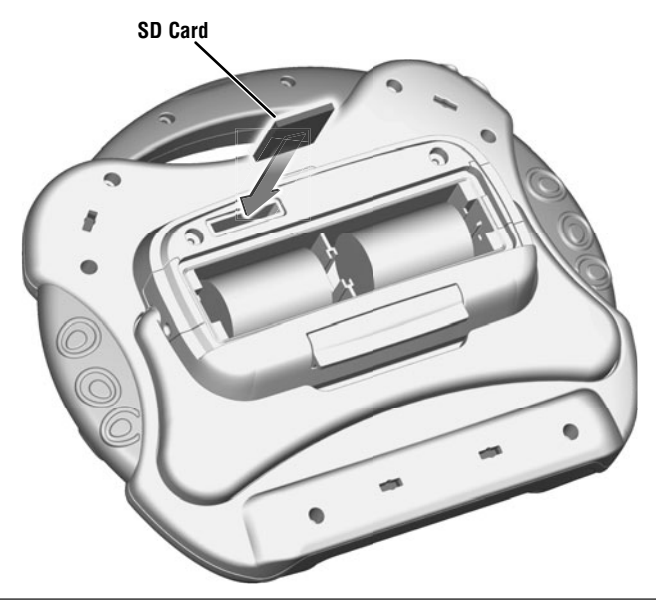

- You can insert a secure digital (SD or SDHC) memory card (sold separately) in the soother.
- Make sure the soother power is OFF.
- Loosen the screws in the battery compartment door with a Phillips screwdriver and remove the door.
- Insert your SD card into the slot in the soother.
- Replace the battery compartment door and tighten the screws.
- Turn the soother power ON.

#### Notes:

- The soother only supports JPEG files. If the photos on your SD card are a different file type, you will need to remove the SD card to convert the files to JPEG files and reinstall the SD card.
- The soother may not support all SD or SDHC memory cards.

### **Tummy Time**

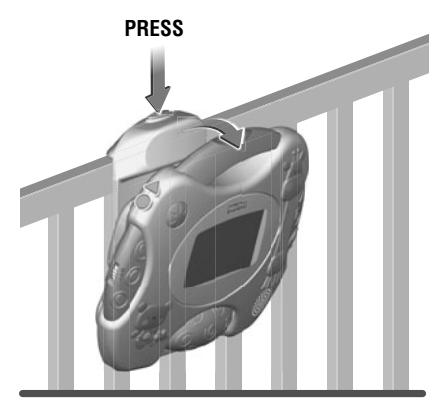

• Press the button on top of the crib connector and pull the soother to remove it.

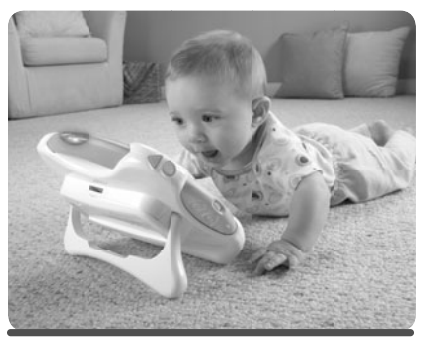

• Pull out the easel on the back of the soother for tummy time fun!

### **Consumer Information**

#### ICES-003

- This Class B digital apparatus complies with Canadian ICES-003.
- Operation is subject to the following two conditions: (1) this device may not cause harmful interference and (2) this device must accept any interference received, including interference that may cause undesired operation.

#### NMB-003

- Cet appareil numérique de la classe B est conforme à la norme NMB-003 du Canada.
- L'utilisation de ce dispositif est autorisée seulement aux conditions suivantes : (1) il ne doit pas produire de brouillage et (2) l'utilisateur du dispositif doit être prêt à accepter tout brouillage radioélectrique reçu, même si ce brouillage est susceptible de compromettre le fonctionnement du dispositif.

#### FCC Statement (United States Only)

This equipment has been tested and found to comply with the limits for a Class B digital device, pursuant to Part 15 of the FCC Rules. These limits are designed to provide reasonable protection against harmful interference in a residential installation. This equipment generates, uses and can radiate radio frequency energy and, if not installed and used in accordance with the instructions. may cause harmful interference to radio communications. However, there is no guarantee that interference will not occur in a particular installation. If this equipment does cause harmful interference to radio or television reception, which can be determined by turning the equipment off and on, the user is encouraged to try to correct the interference by one or more of the following measures:

- Reorient or relocate the receiving antenna.
- Increase the separation between the equipment and receiver.
- Consult the dealer or an experienced radio/TV technician for help.

Note: Changes or modifications not expressly approved by the manufacturer responsible for compliance could void the user's authority to operate the equipment. This device complies with Part 15 of the FCC Rules. Operation is subject to the following two conditions: (1) This device may not cause harmful interference and (2) this device must accept any interference received, including interference that may cause undesired operation.